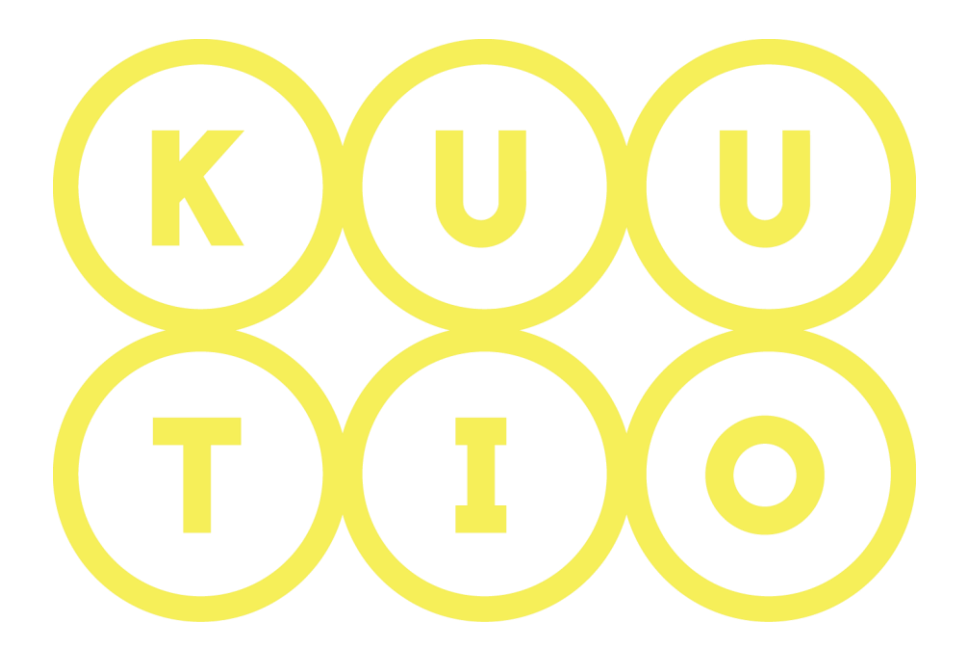

# KUUTIO-KÄYTTÖOHJEET OSA 9 – MYYJÄ – YHTEYDENOTTO-PYYNNÖT

5.6.2019 V1.5

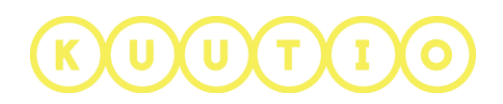

### OSA 9 – MYYJÄ - YHTEYDENOTTOPYYNNÖT

#### 1 Johdanto

ľ

Tämä ohje on osa Kuutio.fi-palvelun käyttöohjeita ja kuvaa palveluun yhteydenottopyyntöjä myyjän (metsänomistaja) roolissa.

### 2 Yhteydenottopyynnön lähettäminen

Valitse kirjautuneena Kuution yläpalkista UUSI TARJOUSPYYNTÖ. Avautuvalla sivulla valitse Ota yhteyttä.

|                | ALOITA PUUKAUPPA                                                                                                    |
|----------------|----------------------------------------------------------------------------------------------------|
| Voit l         | kilpailuttaa puukaupat Kuutiossa kahdella eri tavalla:                                                                                                    |
| 1. Lö<br>teker | ydä Kuution kautta alueesi metsäammattilainen, kuten metsänhoitoyhdistys,<br>mään puukaupat puolestasi valtakirjalla.                                                                                                    |
| 2. Ki          | lpailuta puukaupat omatoimisesti lähettämällä tarjouspyyntö suoraan puunosta                                                                                                    |
| Valit          | se haluamasi tapa alta.                                                                                                    |
|                |                                                                                                    |
|                |                                                                                                    |
| Г              | Haluan myydä puuta ammattilaisen avulla                                                                                                    |
| ſ              | Haluan myydä puuta ammattilaisen avulla<br>Ottamalla yhteyttä alueesi metsäammattilaiseen voit valtuuttaa hänet kilpailuttamaan puukaupat puolestasi tai saada apua muiden                                                                                                    |
| Lähe           | Haluan myydä puuta ammattilaisen avulla<br>Ottamalla yhteyttä alueesi metsäammattilaiseen voit valtuuttaa hänet kilpailuttamaan puukaupat puolestasi tai saada apua muiden<br>metsäasioiden hoitamiseen.<br>etä viesti alueelliselle metsäammattilaiselle valitsemastasi aiheesta. Saat valintasi mukaan yhtevdenotot ioko sähköpostilla tai puhelimi                                                                                                    |
| Lähe           | Haluan myydä puuta ammattilaisen avulla<br>Ottamalla yhteyttä alueesi metsäammattilaiseen voit valtuuttaa hänet kilpailuttamaan puukaupat puolestasi tai saada apua muiden<br>metsäasioiden hoitamiseen.<br>etä viesti alueelliselle metsäammattilaiselle valitsemastasi aiheesta. Saat valintasi mukaan yhteydenotot joko sähköpostilla tai puhelimi                                                                                                    |
| Lähe           | Haluan myydä puuta ammattilaisen avulla<br>Ottamalla yhteyttä alueesi metsäammattilaiseen voit valtuuttaa hänet kilpailuttamaan puukaupat puolestasi tai saada apua muiden<br>metsäasioiden hoitamiseen.<br>etä viesti alueelliselle metsäammattilaiselle valitsemastasi aiheesta. Saat valintasi mukaan yhteydenotot joko sähköpostilla tai puhelimi<br>OTA YHTEYTTÄ                                                                                                    |
| Lähe           | Haluan myydä puuta ammattilaisen avulla<br>Ottamalla yhteyttä alueesi metsäammattilaiseen voit valtuuttaa hänet kilpailuttamaan puukaupat puolestasi tai saada apua muiden<br>metsäasioiden hoitamiseen.<br>etä viesti alueelliselle metsäammattilaiselle valitsemastasi aiheesta. Saat valintasi mukaan yhteydenotot joko sähköpostilla tai puhelimi<br>OTA YHTEYTTÄ<br>Haluan myydä puuta omatoimisesti                                                                                                    |
| Lähe           | Haluan myydä puuta ammattilaisen avulla<br>Ottamalla yhteyttä alueesi metsäammattilaiseen voit valtuuttaa hänet kilpailuttamaan puukaupat puolestasi tai saada apua muiden<br>metsäasioiden hoitamiseen.<br>etä viesti alueelliselle metsäammattilaiselle valitsemastasi aiheesta. Saat valintasi mukaan yhteydenotot joko sähköpostilla tai puhelimi<br>OTA YHTEYTTÄ<br>Haluan myydä puuta omatoimisesti<br>valitset omatoimisen puukaupan, voit täyttää itse tarjouspyyntölomakkeen käyttäen pohjana Kuutioon lataamiasi metsävaratietoja. Valit<br>kartalta ne metsiköt, joiden hakkuista haluat tarjouksia ja anna tarvittavat lisätiedot. |

Valitse mitä metsätilaa yhteydenottopyyntösi koskee pudotusvalikosta. Yhteydenottopyyntö ohjautuu metsätilan sijaintikunnan alueella toimiville Kuution yrityskäyttäjille.

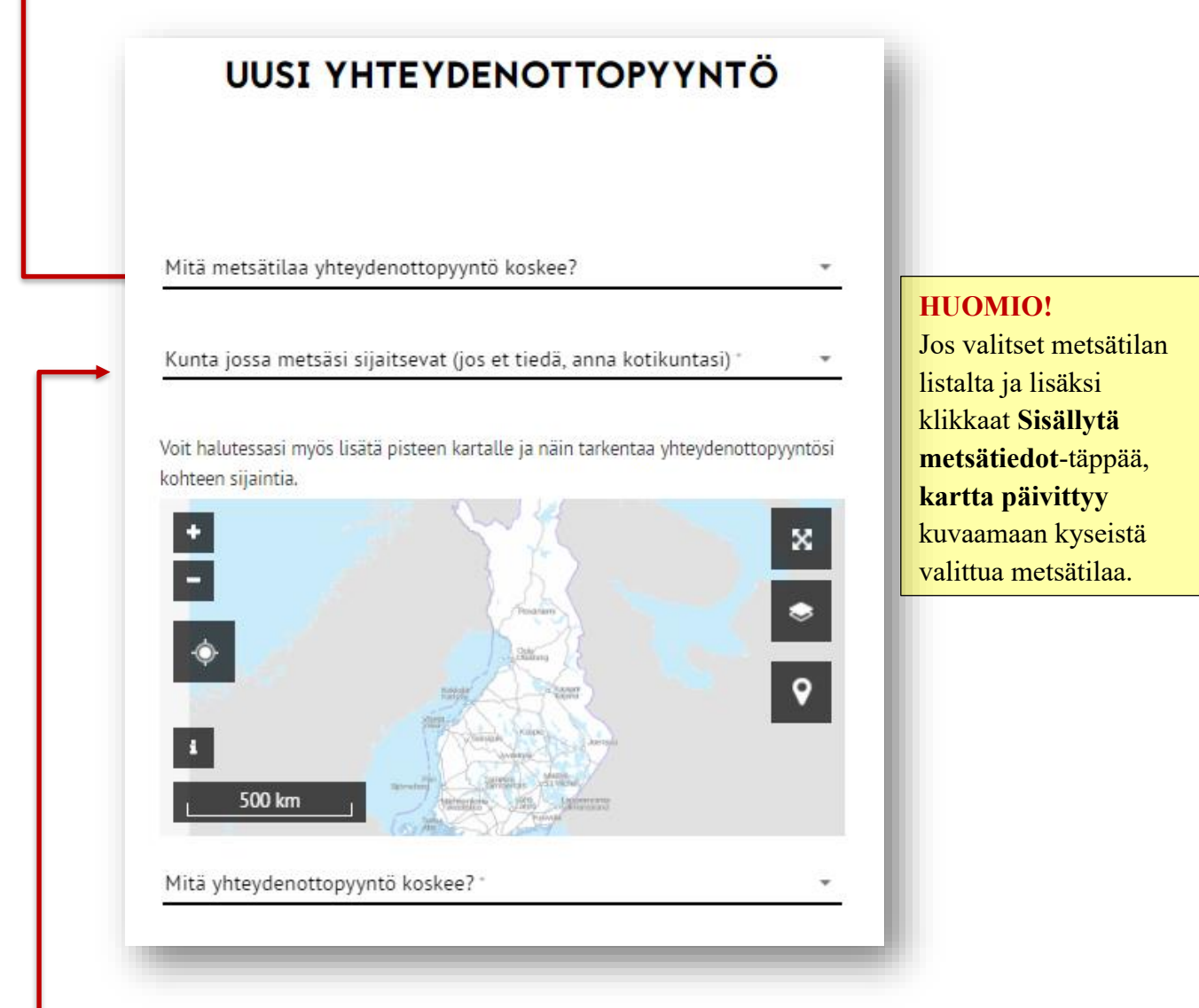

Kuntatieto tulee yhteydenottopyynnölle valitun metsätilan mukaan tai jos et valinnut metsätilaa kerro missä kunnassa metsäsi sijaitsee. Jos et tiedä missä metsäsi sijaitsee, valitse kotikuntasi. Voit lisäksi tarkentaa yhteydenottopyyntösi kohdetta merkitsemällä sen karttapisteeksi.

## KUUTIO

Karttamerkin voi lisätä kartalla oikealla puolella olevasta paikkamerkkipainikkeesta, josta painettua aktivoituu paikkamerkki, jonka voi asettaa kartalle painamalla karttaa halutusta kohtaa.

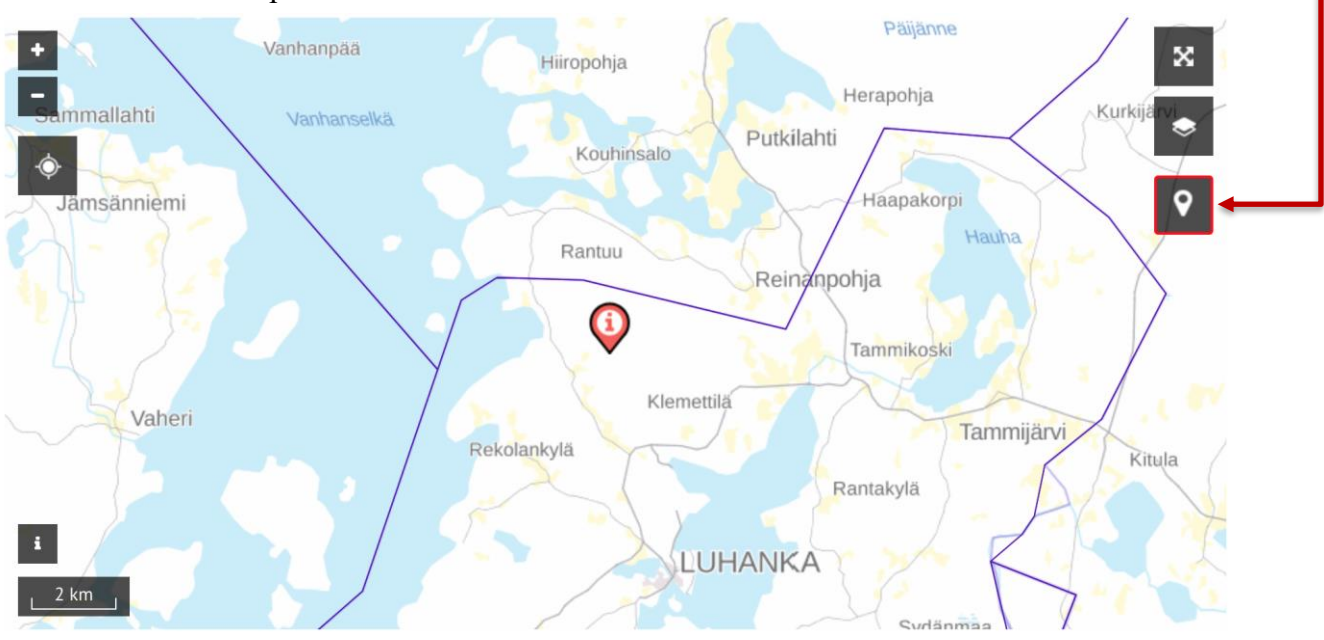

Kun paikkamerkki on asetettu kartalle, tulee sen mahdollista poistamista varten uusi painike näkyviin kartalle.

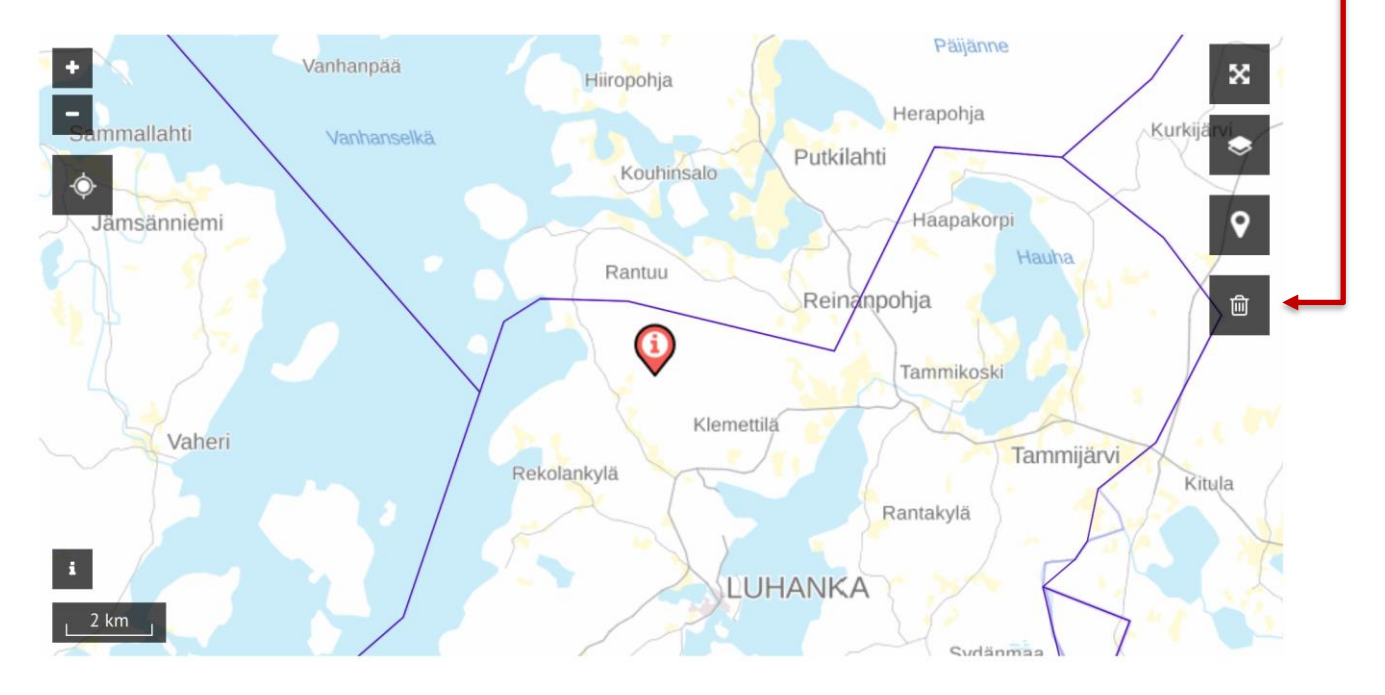

### KUUTIO

Valitse pudotusvalikosta mitä yhteydenottopyyntösi koskee:

- Puukauppa
- Puukaupassa avustaminen
- Metsänhoitotyöt
- Metsäkäynti
- Muu asiantuntijapalvelu
- Arvon määritys/varallisuuden hoito
- Muu

# Halutessasi voit kertoa enemmän yhteydenottopyynnön kohteesta (2000 merkkiä):

Mitä yhteydenottopyyntö koskee?\*

Puukauppa

Kerro halutessasi lisää yhteydenottopyynnön kohteesta

Kuvio xx koillisreunassa sijaitsee kulttuurihistoriallisesti merkittävä kohde, lähde ja iäkäs tammi. Noin kolme aaria metsää kohteen ympäriltä tulee jättää hakkuun ulkopuolelle. Tarkemmat koordinaatit ja kohteen tiedot myyjältä.

228 / 2000

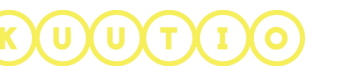

| äkäs tammi. Noin kolme aaria metsää kohteen ymp<br>Ilkopuolelle. Tarkemmat koordinaatit ja kohteen tie | Ma    | Ti     | Ke | То | Pe | La | Su |   |
|----------------------------------------------------------------------------------------------------|-------|--------|----|----|----|----|----|---|
|                                                                                                    | Huhti | 2017 🕽 |    |    |    |    | 1  |   |
|                                                                                                    | 2     | 3      | 4  | 5  | 6  | 7  | 8  |   |
| nteydenottopyyntö on voimassa                                                                          | 9     | 10     | 11 | 12 | 13 | 14 | 15 |   |
| Mistä"                                                                                                 | 16    | 17     | 18 | 19 | 20 | 21 | 22 |   |
|                                                                                                    | 23    | 24     | 25 | 26 | 27 | 28 | 29 | - |
| iteydenottopyyntö voimassa 14 päivää                                                                   | 30    |        |    |    |    |    |    |   |
| SEURAAVA                                                                                               | Touko | 2017 3 | >  |    |    |    |    |   |

#### Anna yhteydenottopyynnön voimassaoloaika

Yhteydenottopyyntö on oletusarvoisesti voimassa 14 päivää.

Klikkaa **SEURAAVA** –nappia ja anna avautuviin kenttiin yhteydenottajan nimi ja yhteystiedot.

| Etunimi*                                    | Sukunimi*         |
|---------------------------------------------|-------------------|
| Private                                     | ForestOwner       |
| Puhelinnumero*                              | Sähköpostiosoite* |
| +41799625079                                | abc@def.com       |
| Miten haluat että sinuun ollaan yhteydessä? |                   |
| SEURA                                       | AVA               |

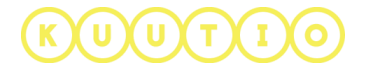

Klikkaa SEURAAVA-nappia ja voit halutessasi lisätä liitetiedostoja. Klikkaa Lisää tiedosto nappia valitaksesi tiedosto tietokoneeltasi.

| LIITETIEDOSTOT   |  |
|------------------|--|
| + LISÄÄ TIEDOSTO |  |

Seuraavaksi valitse yhteydenottopyynnön vastaanottajat.

| VALITSE VASTAANOT                                                       | ГАЈА                        |
|-------------------------------------------------------------------------|-----------------------------|
| Haluan kohdistaa tämän yhteydenottopyynnön<br>Kaikille organisaatioille |                             |
| O Vain valituille organisaatioille                                      | HUOMIO!                     |
| LÄHETÄ                                                                  | Vastaanottajat kohdennetaan |
|                                                                         | antamasi kotikunnan)        |
|                                                                         | mukaan.                     |

Klikkaa lopuksi LÄHETÄ-nappia. Yhteydenottopyynnön vastaukset lähetetään joko valintasi mukaan sähköpostiisi ja/tai metsäammattilainen ottaa sinuun yhteyttä puhelimitse.

Onnistuneen lähetyksen jälkeen yhteydenottopyynnön alle tulee teksti Kiitos yhteydenotostasi. Muutamien sekuntien kuluttua sinut ohjataan automaattisesti O**mat Puukaupat**-sivun **Yhteydenottopyynnöt**-välilehdelle.

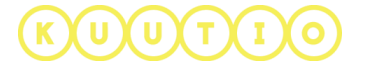

### 3. Yhteydenottopyyntöjen katselu

Voit katsella lähettämiäsi yhteydenottopyyntöjä OMAT PUUKAUPAT-sivulla, YHTEYDENOTTOPYYNNÖT – välilehdellä.

|                                                 |                                                                                                    | OMAT PUUKAUPAT                                                                       |                |
|-------------------------------------------------|----------------------------------------------------------------------------------------------------|--------------------------------------------------------------------------------------|----------------|
|                                                 | Täl                                                                                                    | lä sivulla näet omat tarjousp                                                        | yyntösi.       |
|                                                 | TA                                                                                                    |                                                                                      | PYYNNÖT        |
| Kunta 🖨                                         | Syy 🗢                                                                                                    | Voimassa                                                                             | Yksityiskohdat |
| ärvi                                            | Puukauppa                                                                                                    | 30.03.2017 - 13.04.2017                                                              | <b>A</b>       |
| yhteydenotto<br>< Takaisin                      | pyynnön katselu<br>YHTEYDENOTTOF<br>TIEDOT                                                                                                    | näkymän.<br>YYNNÖN <del>B</del>                                                      |                |
|                                                 | Lähettäjä: Private Fore<br>Kunta:<br>Kiinteistö:<br>Yhteydenottotyyppi: Puukaupa<br>Yhteydenottopyyntö on voimassa: 27<br>Haluttu yhteydenottotapa: 5<br>Sähköpostiosoite: abc@<br>Puhelinnumero: +41799<br>Lisätiedot: | Owner<br>a avustaminen<br>22.2018 - 13.03.2018<br>áhköpostilla<br>def.com<br>\$25079 |                |
| <ul> <li>Pöllönräme</li> <li>and ori</li> </ul> | Pöllölä                                                                                                    | Mäkelä<br>senperä                                                                    |                |

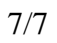

# KUUTIO